**Project "Smart"** ESL – Electro Steels Limited

# **User manual** Import Procurement of Store Spare.

Prepared by: Pankaj das

16/04/2020

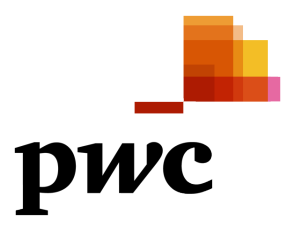

Sensitivity: Confidential (C2)

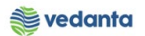

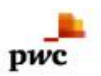

# Table of Contents

| Scenario                          | 4  |
|-----------------------------------|----|
| 1 Import Procurement of Spare     | 4  |
| 1.1 Purchase Requistion Creation  | 4  |
| a) Definition and Prerequisites   | 4  |
| b) Menu Path and Transaction code | 4  |
| c) Responsibility                 | 4  |
| d) Screen Capture/ Process Steps  | 4  |
| 1.2 Purchase Requisition Release  | 6  |
| a) Definition and Prerequisites   | 6  |
| b) Menu Path and Transaction code | 6  |
| c) Responsibility                 | 6  |
| d) Screen capture/ Process        | 7  |
| 1.3 NFA Creation                  | 8  |
| a) Definition and Prerequisites   | 8  |
| b) Menu Path and Transaction code | 8  |
| c) Responsibility                 | 8  |
| d) Screen capture/ Process        | 8  |
| 1.4 Purchase Order Creation       | 8  |
| m) Definition and Prerequisites   | 8  |
| n) Menu Path and Transaction code | 8  |
| o) Responsibility                 | 8  |
| p) Screen capture/ Process        | 9  |
| 1.5 Purchase Order Release        | 11 |
| q) Definition and Prerequisites   | 11 |
| r) Menu Path and Transaction code | 11 |
| s) Responsibility                 | 11 |
| t) Screen capture/ Process        | 12 |
| 1.6 Gate Entry                    | 13 |
| u) Definition and Prerequisites   | 13 |
| v) Menu Path and Transaction code | 13 |
| w) Responsibility                 | 13 |
| x) Screen capture/ Process        | 14 |
| 1.7 Goods Receipt                 | 15 |
| y) Definition and Prerequisites   | 15 |
| z) Menu Path and Transaction code | 15 |
| aa)Responsibility                 | 16 |

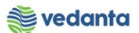

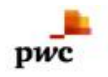

|     | bb) Screen capture/ Process             | 16 |
|-----|-----------------------------------------|----|
| 1.8 | 8 Checking of Stock at Desired location | 19 |
|     | cc) Definition and Prerequisites        | 19 |
|     | dd) Menu Path and Transaction code      | 19 |
|     | ee)Responsibility                       | 19 |
|     | ff) Screen capture/ Process             | 20 |
|     |                                         |    |

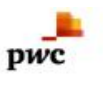

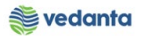

# Scenario

# 1 Import Procurement of Spare.

Types of Import procurement of spare – ID Fan Impeller, Valve etc.

Requirement is generated through Purchase Requisition by user Department and released as per DOA. After PR is released, RFQ is floated to vendor (not in sap) by the USER team and quotation comparison is done (not in sap). Considering technical and commercial recommendation, vendor is selected and NFA (note for approval) is created and send for approval in SAP. After approval of NFA, PO is created and released. Payment is done as per terms and conditions (LC/DPR).

Here in this process we are considering Road case.

# 1.1 Purchase Requisiion Creation

a) Definition and Prerequisites

User department raises the requirement via Purchase Requisition

b) Menu Path and Transaction code

| SAP R/3 menu     | SAP menu > Logistics > Materials Management > Purchasing ><br>Purchase Requisition |
|------------------|------------------------------------------------------------------------------------|
| Transaction Code | ME51N                                                                              |

c) Responsibility

Department's user

d) Screen Capture/ Process Steps

Step 1: Create PR with doc Type ZOMR

| C Purchase Requisition Edit Environment System Help                                                                                                    |                                                                                                    |
|----------------------------------------------------------------------------------------------------|----------------------------------------------------------------------------------------------------|
|                                                                                                    | 2 T 4 2   X A   X A   G H                                                                                                    |
| Create Purchase Requisition                                                                                                    |                                                                                                    |
| Document Overview On                                                                                                    | Selection of PR Type (ZOMR) as we are raising the PR for Import spares.<br>Note (PR Type for Spare remain same i.e for Import and Indigen) |
| ZLSC PR-Subcontract-item         ZMKT PR-Stck Transf-MKTG         ZMRP PR-RHP(m/Max)         ZOMR PR-OP/MA Spares&Cons         ZPKI PC-Packaging Mat.         ZPRI PR-Expansion Project         ZRAW PR-Buk Raw Material         ZSMP SP-RHPCP/MA Service Req         ZSMP SP-RHPCP/MA Service Req         ZSMP SP. RF-DP/MA Service Req         ZIMP SP-RHPCP/MA Service Req         ZIMP SP-RHPCP/MA Service Req <td></td> |                                                                                                    |

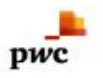

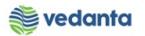

## Step 2:

| Eurchase Requisition Edit Environment System Help<br>중                                                                                                    |                                                                                                    |
|----------------------------------------------------------------------------------------------------|----------------------------------------------------------------------------------------------------|
| Create Purchase Requisition                                                                                                    |                                                                                                    |
| Document Overview On     L     L | Selection of Plant for this case it is 1000                                                                                                    |
| Release group     RI     Release overall     Code     Description     Sta       Release Strategy     G1     BF02-Any Value     15     Head - Blast Furnace     4       Release Indicator     X     Blocked     Director                                                                                                    |                                                                                                    |
| Selection of Item code Qty (PR to be raise)                                                                                                    | Dept. Code                                                                                                    |
| B       St., Item A       Material       Short Text       Quantity       Unit C Delw. Date       Matd Gro         A       10       MAC40101,       IMPLR;LDL PRE HTR OF L,       2       S,       D       30.04.20,       4010                                                                                                    | Dup     Plant     Stor. Loc.     PGr     Requisint.     Tracking     Vendor     Fixed vend       1000     M     Pankaj User     BF02     Image: Comparison of the second vendor     Image: Comparison of the second vendor                                                                                                    |
| Item     I [ 10 ] MAC401016030258 , IMPLR;LDL PRE     Implementation       Material Data     Quantities/Dates     Valuation     Source of Supply     Status                                                                                                    | For this case it is SP-Import as we                                                                                                    |
| Material     MAC401016030258     Short Text     IMPLR;       Batch     Revision Level     IMMER;       Material Group     4010     11UID       Supplier Material     Product Type Group     1                                                                                                    | LDL PRE HTR OF LDL RPR SHOP AT BF2<br>Valuation Type                                                                                                    |
| 🔎 Type here to search 🛛 🛛 🛱 📻 🧔 👰                                                                                                    | WMM_SUPPORT      esigs4n2ac INS     with          (中MM_SUPPORT          esigs4n2ac INS         (中MM_SUPPORT          esigs4n2ac INS         (中MM_SUPPORT          (中MM_SUPPORT          (中MM_SUPORT          (中MM_SUPORT          (中MM_SUPPORT          (中MM_SUPP |

# Step 3: Then Press the save button as shown below

| ¢ | Purchase Requisition                   | Edit Environment System | Help     |                      |       |                                                                                                    |   |
|---|----------------------------------------|-------------------------|----------|----------------------|-------|----------------------------------------------------------------------------------------------------|---|
| ( | 2                                      | 🔹 d 🔲 i 😋 🚱 i 🗎         | 8        | 31 11 🗘 31   🔀       | 2   🔞 |                                                                                                    |   |
|   | 🥦 🔒 Create Purc                        | save (Ctrl+S)           |          |                      |       |                                                                                                    |   |
|   | Document Overview On                   | 🗋 🖻 🍻 🎒 🛃 🖗 Per         | sonal Se | tting                |       |                                                                                                    |   |
| 2 | ZOMR PR-OP/MA Spar<br>Texts Release st | Source trategy          | e Deterr | nination             |       | After pressing the save button system generate PR No<br>will generate (as shown below in screen shot) | - |
|   | Release group                          | RI Release overall      | Code     | Description          | Sta   |                                                                                                    |   |
|   | Release Strategy                       | G1 BF02-Any Value       | 15       | Head - Blast Furnace |       |                                                                                                    |   |
|   |                                        |                         | 78       | Director             |       |                                                                                                    |   |
|   | Release Indicator                      | X Blocked               |          |                      |       |                                                                                                    |   |

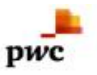

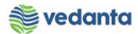

PR No. Will generate and will be shown at the bottom of screen (In this case PR No:-1200000215)

| C Purchase Requisition Edit Environment System Help               |                                       |                                |                                          |
|-------------------------------------------------------------------|---------------------------------------|--------------------------------|------------------------------------------|
|                                                                   | 1 42   🛒 🗖   😗 🖪                      |                                |                                          |
| Create Purchase Requisition                                       |                                       |                                |                                          |
|                                                                   |                                       |                                |                                          |
| Document Overview On 📋 🗗 🖆 🛄 👹 Personal Setting                   |                                       |                                |                                          |
| NB Purchase Requisit         Source Determination           Texts |                                       |                                |                                          |
|                                                                   |                                       |                                |                                          |
| A     E Header note                                               |                                       |                                |                                          |
|                                                                   |                                       |                                |                                          |
| A b 1 Continuoust                                                 |                                       |                                |                                          |
| T F I Contandous e                                                |                                       |                                |                                          |
|                                                                   |                                       |                                |                                          |
|                                                                   |                                       |                                |                                          |
| R St Item A I Material Short Text                                 | Ouantity Unit C Delv. Date Matl Group | Plant Stor. Loc. PGr Requisir. | Tracking Vendor                          |
|                                                                   |                                       |                                | · •                                      |
|                                                                   |                                       |                                |                                          |
|                                                                   |                                       |                                |                                          |
|                                                                   |                                       |                                |                                          |
|                                                                   |                                       |                                |                                          |
|                                                                   |                                       |                                | A                                        |
|                                                                   |                                       |                                | 4 1                                      |
|                                                                   | Message                               |                                |                                          |
| Titem 1 New Item                                                  |                                       |                                |                                          |
| Purchase requisition number 1200000215 created                    | SAP                                   |                                | ▷ MM_SUPPORT ▼ eslqs4n2ac INS  <br>→   g |
|                                                                   |                                       |                                |                                          |

# 1.2 Purchase Requisition Release

- a) Definition and Prerequisites PR will be released as per DOA
- b) Menu Path and Transaction code

| SAP R/3 menu     | <b>SAP Menu</b> ->Logistics->Materials Management->Purchasing-<br>>Purchase Requisition->Release->Individual Release |
|------------------|----------------------------------------------------------------------------------------------------|
| Transaction Code | ME54N                                                                                                    |

c) Responsibility DOA Approvers

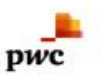

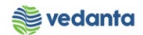

## d) Screen capture/ Process

| 면 purchase Requisition Edit Environment System Help                                                                                                    |                                                                                                    |
|----------------------------------------------------------------------------------------------------|----------------------------------------------------------------------------------------------------|
| <ul> <li>♥ ● ● ● ● ● ● ● ● ● ● ● ● ● ● ● ● ● ● ●</li></ul>                                                                                                    | Clicking the Release PR Will release (Final screen shot shown below)                               |
| ZOMR PR-OP/MA Spar.~       1200000215         Texts       Release strategy         Release group       RI         Release Strategy       G1         BF02-Any Value       15         Head       Bist Furnace         78       Director                                                                                                    |                                                                                                    |
| Release Indicator       X       Blocked       Release         P       P | iault Values<br>lant Stor. Loc. PGr Requismr. Tracking Vendor Fixed vend<br>000 M Pankaj User BF02 |
|                                                                                                    |                                                                                                    |

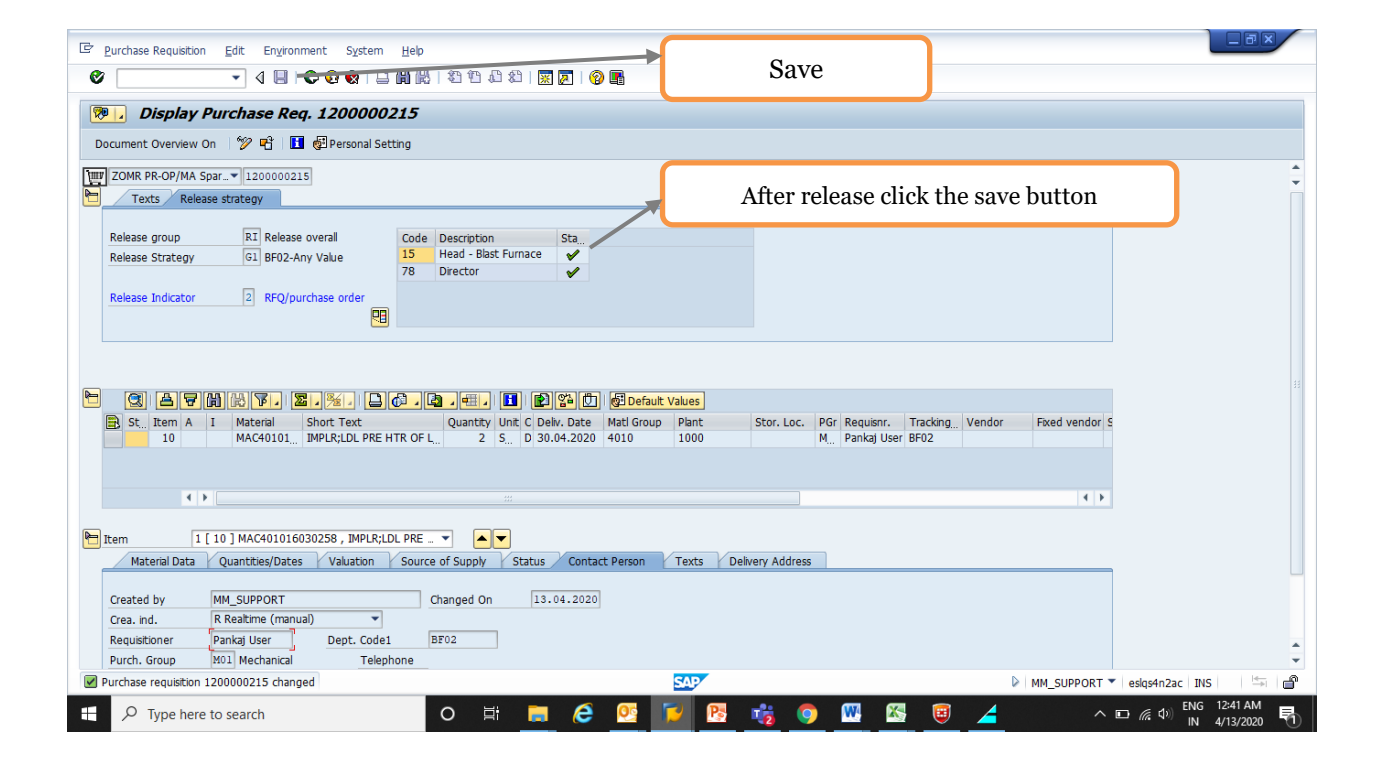

.

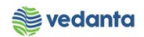

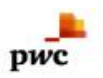

# 1.3 NFA Creation

- a) Definition and Prerequisites NFA is Note for Approval. Without NFA, no purchase can happen.
- b) Menu Path and Transaction code

| SAP R/3 menu     | N/A  |
|------------------|------|
| Transaction Code | ZNFA |

- c) Responsibility Purchase Department
- d) Screen capture/ Process
   \*\*Please refer the manual For NFA Creation.

# 1.4 Purchase Order Creation

## a) Definition and Prerequisites

Once the NFA has been approved, PO can be created either in reference to Purchase Requisition or in reference to the Contract.

## b) Menu Path and Transaction code

| SAP R/3 menu     | <b>SAP Menu</b> > Logistics > Materials Management > Purchasing ><br>Purchase Order > Create |
|------------------|----------------------------------------------------------------------------------------------|
| Transaction Code | ME21N                                                                                        |

## c) Responsibility

#### Purchase Department

## d) Screen capture/ Process

Step 1: Create Purchase Order

- a. Selection of PO Type: In this case it should be ZIOP:- PO Import Spare (refer Screen Shot)
- b. Selection of Vendor: Selection of Vendor (refer Screen Shot)
- c. Fill the Purchase Requisition No and Requisition Item (refer Screen Shot)
- d. Fill the Org. data on P.O Header :- Purch Org, Purch.Gp , Company Code (refer Screen Shot)
- e. Fill the delivery Invoice Tab on P.O Header: Payment terms (refer Screen Shot)
- f. Fill the INCO terms:- Ex-Works etc. (refer Screen Shot)
- g. Put the NFA No.:- (refer Screen Shot)
- h. Fill the ESL data on Header Level of order i.e. Information of Container
- i. Maintain the tax rate on Invoice tab item level for Import it should be Vo.
- j. Maintain the Price and other charges such as P&F, Freight charges etc. on item level (refer Screen Shot) k. Save the P.O

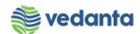

| Step (a)                                                                                                    | n⊻ironment S⊻                                                                                                    | Step (b)                                                                                                    |                                      | Step (d)                                                                       | ]                                                                                                    |                    |                                              | -ax      |
|----------------------------------------------------------------------------------------------------|----------------------------------------------------------------------------------------------------|----------------------------------------------------------------------------------------------------|--------------------------------------|--------------------------------------------------------------------------------|----------------------------------------------------------------------------------------------------|--------------------|----------------------------------------------|----------|
| ۵ - ۹                                                                                                    | 8 8 9 9 1                                                                                                    | 3 M M   21 10 10 21 🛛 🖉 🛛 🖗                                                                                                    |                                      |                                                                                |                                                                                                    |                    |                                              |          |
| Image: Constraint of the sector of the sector of the se             | Drder<br>Hold 🚰 🕸 🕼<br>Vendor<br>ns Texts Add                                                                                                    | Drint Preview Metsages II @ Person<br>600006 DALLAN GANGTONG ME<br>dress Communication Partners A                                                                                                    | al Settin<br>Doc. Dat<br>dditional   | e 16.04.2 20<br>Data Org. Data Status Payme                                    | nt Processing / Incote                                                                                   | erms ESL data      |                                              |          |
| Purch. Org. 1000 ESL-<br>Purch. Group Mol Med<br>Company Code 1000 Elect                                                                                                    | Purchase Org.<br>nanical<br>crosteel Steels Ltd.                                                                                                    | ſ                                                                                                    | -                                    |                                                                                |                                                                                                    |                    |                                              |          |
| Step (e)                                                                                                    |                                                                                                    |                                                                                                    | Ste                                  | p (c)                                                                          |                                                                                                    |                    |                                              |          |
| E S., Itm A Regmmt Segmen                                                                                                    | nt Reqmt No. Re<br>BF02 Par                                                                                                    | quisitioner IM Material Info r<br>kaj User                                                                                                    | ec. R                                | F T Purclase Req Outine ag                                                     | Con RFQ It                                                                                               | em Purchasing It   |                                              |          |
|                                                                                                    | ii 7412                                                                                                    | Default Values                                                                                                    |                                      | Addl Planning                                                                  | <b>a</b>                                                                                                 |                    |                                              |          |
|                                                                                                    |                                                                                                    |                                                                                                    |                                      | SAD                                                                            |                                                                                                    |                    | eelas4n2ac INS                               | <b>-</b> |
|                                                                                                    |                                                                                                    |                                                                                                    | ~                                    |                                                                                |                                                                                                    | MM_SOPPORT         | esiqs4iizac 1iv5                             |          |
| P Type here to search                                                                                                    |                                                                                                    | O 🖃 🗖 🤁                                                                                                    |                                      | 15 🗾 🥥 🖳                                                                       | - 📉 🔣 🗡                                                                                                  | ~ [                | □ (症 (Φ)) ENG 2:5                            | 6/2020   |
| Type here to search                                                                                                    |                                                                                                    | 0 🕂 📃 🥭                                                                                                    |                                      | 12 1 1 1                                                                       |                                                                                                    |                    | □ <i>備</i> 40) <sup>ENG 2:5<br/>IN 4/1</sup> | 6/2020   |
| P Type here to search      Qurchase Order Edit Goto                                                                                                    | Environment Sys                                                                                                    | C Rt C C                                                                                                    |                                      | <u>••</u> • • • •                                                              | Stop (f)                                                                                                 |                    | ⊡ <i>(i</i> , ⊄)) ENG 2:5<br>IN 4/1          | 5/2020   |
| <ul> <li>P Type here to search</li> <li>P gurchase Order Edit Goto</li> <li>C 4</li> </ul>                                                                                                    | Environment Sys                                                                                                    | O RT (€<br>tem Help<br>2 M M හ ත ත ත ත ක ක [@]                                                                                                    |                                      |                                                                                | Step (f)                                                                                                 |                    | ⊡ ( ( d)) IN 4/1                             |          |
| P Type here to search      Purchase Order Edit Goto      Create Purchase O      Dogument Overview On      F                                                                                                    | Environment Sys<br>Environment Sys<br>Corder<br>Hold 69 (20) 6                                                                                                    | C RT C C C C C C C C C C C C C C C C C C                                                                                                    | al Setting                           |                                                                                | Step (f)                                                                                                 |                    | ロ <i>(派</i> 句)) ENG 25<br>N 4/1              |          |
| Create Purchase (     Document Overview On                                                                                                    | Engironment Sys<br>Constant<br>Engine Constant<br>Engine Consta                                                                                                    | C RT C C C C C C C C C C C C C C C C C C                                                                                                    | al Setting                           | e [16.04.2020]                                                                 | Step (f)                                                                                                 |                    | □ <i>((</i> , ф)) ENG 25<br>N 4/1            |          |
| <ul> <li>P Type here to search</li> <li>Purchase Order Edit Goto</li> <li>Erchase Order Edit Goto</li> <li>Create Purchase O</li> <li>Document Overview On</li> <li>Erchase O</li> <li>Top PO-Imp. OP/MA</li> <li>Delweny/Invoice Condition</li> </ul>                                                                                                    | Environment Sys<br>Environment Sys<br><b>Order</b><br>Hold G <sup>a</sup> G<br>Vendor<br>ns Texts Add                                                                                                    | C RT C Communication Partners A                                                                                                    | al Setting<br>Doc. Dat               | 2<br>e 16.04.2020<br>Data Yorg. Data Status Payme                              | Step (f)                                                                                                 | TIME ESL data      | ロ 病 (小) ENG 25<br> N 4/1                     |          |
| Cype here to search      Zype here to search      Zype here to search      Zoto      Create Purchase      Create Purchase      Document Overview On      Condtoo      Incotemts Version      Incotemts Version      Incotemts Version      Type here to search      Type here to search      Type h | Environment Sys<br>Environment Sys<br>Corder<br>Hold 4 4 4 4<br>Vendor<br>ns Texts Addr<br>Texts Addr                                                                                                    | C RT Lep<br>tem Hep<br>C M M 2 1 1 2 2 2 2 2 2 2<br>Print Preview Messages I 包Person<br>600006 DALIAN GANGTONG ME<br>dress / Communication / Partners / A                                                                                                    | al Setting<br>Doc. Dat               | e 16.04.2020<br>Data Y Org. Data Y Status Y Payme                              | Step (f)                                                                                                 | erms ESL data      | ロ 府( 句) [N 4/1                               |          |
| Type here to search      Zurchase Order Edit Goto      Create Purchase O      Document Overview On      Delvery/Invoke Conditio      Incoterms Version      Incoterms Version      Incoterms Lexis      Incoterms Lexis      Incoterns Lexis      Incoterns Lexi | Engronment Sys<br>Engronment Sys<br>Order<br>Hold G <sup>a</sup> Q (<br>Vendor<br>ns Texts Add<br>China Sea port                                                                                                    | tem Help<br>The Help<br>Print Preview Messages [1 중] (중)<br>600006 DALIAN GANGTONG ME<br>dress Communication Partners A                                                                                                    | al Setting<br>Doc. Dat               | e 16.04.2020<br>Data Org. Data Status Payme                                    | Step (f)                                                                                                 | erms ESL data      | □ /症 (\$)   N 4/1                            |          |
| Create Purchase Condition     Create Purchase Condition     Create Purchase Condition     Create Purchase Condition     Create Purchase Condition     Create Purchase Condition     Condition     Incoterms Location 1 Any     Incoterms Location 2                                                                                                    | Engronment Sys<br>Corder<br>Hold & & & &<br>Vendor<br>Norder<br>Kons Yexts Addr<br>China Sea port                                                                                                    | C RT C Communication Partners A                                                                                                    | al Setting<br>Doc. Dat               | e 16.04.2020<br>Data Y Org. Data Y Status Y Payme                              | Step (f)                                                                                                 | erms ESL data      | □ /症 (\$)   N 4/1                            |          |
|                                                                                                    | Engronment Sys<br>Drder<br>Hold an ar of<br>Vendor<br>Nendor<br>Texts Add<br>China Sea port<br>tt Regmt No. Re<br>BF02 Par                                                                                                    | Communication Partners A                                                                                                    | al Setting<br>Doc. Dat<br>dditional  | #         #         #           #         16.04.2020                           | Step (f)                                                                                                 | em Purchasing It.  |                                              |          |
| Yype here to search      Zurchase Order Edit Goto      Create Purchase O      Document Overview On      Create Purchase O      Document Overview On      Peivery/Invoice      Conditio      Incoterms Version      Incoterms Location 1 Any      Incoterms Location 2      E S., Itm A Regment Segment      Io I      E S., Itm A Regment Segment      Io I      Io I     | Engronment Sys<br>Drder<br>Hold & Q Q E<br>Vendor<br>Nendor<br>Texts Add<br>China Sea port<br>t Regnt No. Re<br>BF02 Par<br>EXT Par<br>DE Par<br>DE Par<br>DE Par<br>DE Par<br>DE Par<br>DE Par<br>DE Par<br>DE Par<br>DE Par<br>DE Par<br>DE Par<br>DE Par<br>DE Par<br>DE Par<br>DE Par<br>DE Par<br>DE Par<br>DE Par<br>DE Par<br>DE Par<br>DE PAR<br>DE PAR<br>DE | Q       RT       R       R         tem       Help       Help       R       R <t< td=""><td>al Setting<br/>Doc. Dat<br/>dditional</td><td>F T. Purchase Req Outline ag           1200000215 10           Addl Planning</td><td>Step (f)<br/>nt Processing Incote<br/>Con RFQ It<br/>Fa</td><td>em Purchasing It</td><td></td><td></td></t<>                                                                                                    | al Setting<br>Doc. Dat<br>dditional  | F T. Purchase Req Outline ag           1200000215 10           Addl Planning   | Step (f)<br>nt Processing Incote<br>Con RFQ It<br>Fa                                                     | em Purchasing It   |                                              |          |
| Type here to search      Zype here to search      Zype here to sea | Engronment Sys<br>Order<br>Hold S <sup>1</sup> O O<br>Vendor<br>N Texts Add<br>China Sea port<br>China Sea port<br>China Sea port<br>DFO2 Par<br>DFO2 Par<br>DFO2 Par<br>DFO3<br>DFO3                                                                                                    | LILIPRE VIEW Messages I GIPerson<br>fo00006 DALIAN GANGTONG ME<br>dress Communication Partners A<br>Default Values<br>LILIPRE VIEW Messages<br>LILIPRE VIEW Messages<br>L | al Setting<br>Doc. Data<br>dditional | e 16.04.2020<br>Data Org. Data Status Payme                                    | Step (f)          nt Processing       Incote         Con       RFQ       It         file       Incoterms | em Purchasing It i |                                              |          |
| Create Purchase Order Edit Goto     Create Purchase O     Document Overview On      Period      Document Overview On      Period      Period      Document Overview On      Period      Period  | Engronment Sys<br>Drder<br>Hold & & & & &<br>Vendor<br>ns Texts Add<br>China Sea port<br>t Regmt No. Re<br>BF02 Par<br>El Alogo SB , IMPLR;<br>rery Invoice                                                                                                    | Q       RI       R         tem       Help         Image: Second Second Sec                                                                                                    | al Setting<br>Doc. Dat<br>ddttonal   | P. T. Purchase Req Outline ag<br>Addl Planning Confirmations Condition Control | Step (f)  The processing Incote  Con RFQ It  Retal Incoterms                                             | em Purchasing It   |                                              |          |
| Type here to search      Zype here to search      Zype here to sea | Engronment Sys<br>Order<br>Hold & & & & &<br>Vendor<br>Norder<br>Karl Adr<br>China Sea port<br>China Sea port<br>China Sea port<br>China Sea port<br>China Sea port<br>China Sea port<br>China Sea port<br>China Sea port<br>China Sea port                                                                                                    | Communication Partners A                                                                                                    | al Setting<br>Doc. Dat<br>dditional  | e 16.04.2020<br>Data Org. Data Status Payme                                    | Con RFQ It                                                                                               | em Purchasing It   |                                              |          |

pwc

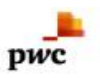

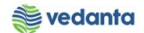

| P Purchase Order Edit Goto Environment system Hep                                                                                                    | Stop (h)                             |
|----------------------------------------------------------------------------------------------------|--------------------------------------|
|                                                                                                    | step (II)                            |
| Create Purchase Order                                                                                                    |                                      |
| Document Overview On 📋 🖻 Hold 🍻 🎡 🖓 Print Preview 🛛 Messages 🚹 🖗 Personal Setting                                                                                                    |                                      |
| TIOP PO-Imp. OP/MA. Vendor 600006 DALIAN GANGTON ME. Doctote 16.04.2020                                                                                                    | ÷                                    |
| Delvery/Invoice Conditions Texts Address Communication Partners Additional Data Org. Data Status Payment Processing V Inco                                                                                                    | terms ESL data                       |
|                                                                                                    |                                      |
| Arrival via containers Y GRN Indicator                                                                                                    |                                      |
| Number of Containers 4 Bill of Lading Transporation mode                                                                                                    |                                      |
| BOL Date Transporter                                                                                                    |                                      |
|                                                                                                    |                                      |
|                                                                                                    |                                      |
|                                                                                                    |                                      |
| 🕒 🗄 S., Itm A Regmit Segment Regmit No. Requisitioner IM Material Info rec. R., F., T. Purchase Reg., Outline ag., Con., RFQ J                                                                                                    | Item Purchasing It                   |
| Description         Description         Description <thdescription< th=""> <thdescription< th=""></thdescription<></thdescription<>                                                                                                    |                                      |
|                                                                                                    |                                      |
| Add Planning                                                                                                    |                                      |
|                                                                                                    |                                      |
| Texts Delivery Schedule Delivery Invoice Conditions India Texts Delivery Address Confirmations Condition Control Retail Incoterres                                                                                                    | FSI data                             |
| Devely schedule Devely since Conditions show reads condition on the schedule of the schedule of the schedule o |                                      |
| VInv. Recept                                                                                                    |                                      |
| GR-Bed TV                                                                                                    |                                      |
| DP Category                                                                                                    | ▲<br>▼                               |
| SAP -                                                                                                    | ▶ MM_SUPPORT ▼ eslqs4n2ac INS H→     |
| 🖽 🔎 Type here to search 🛛 🛛 🛱 🔚 🥭 🥵 🎲 🔽 🧔 🌍 國 🔣 🞹 🦼                                                                                                    | A ID (n) ENG 2:54 PM<br>IN 4/16/2020 |

|                                                        | Help<br>Help   | £1.25.08           | St           | tep (k)                 |                 |                 |            |                    |
|--------------------------------------------------------|----------------|--------------------|--------------|-------------------------|-----------------|-----------------|------------|--------------------|
| PO-Imp. OP/MA Spares 48000002                          | 3 Created L    | by MM_SUPPORT      |              |                         |                 |                 |            |                    |
| Document Overview On 🛛 🗋 🌮 📸 🖓 Print Preview           | Messages 🚹     | Personal Setting   |              |                         |                 |                 |            |                    |
| [맨] ZIOP PO-Imp. OP/MA ▼ 4800000023 Vendor<br>입 Header | 600006 DALIAN  | I GANGTONG ME Doc. | Date 16.04   | 1.2020                  |                 |                 |            | •                  |
| B S., Itm A Net Price Curr Per O Matl                  | Froup Pint     | Stor. Location     | Batch St     | ock Segment Reqmnt Se   | egment Reqmt No | . Requisitioner | IM Mat 🛄   |                    |
| 10 320.00 USD 1 SET 4010                               | 1000           |                    |              |                         | BF02            | Pankaj User     | <u>+</u>   |                    |
|                                                        |                |                    |              |                         |                 |                 | _          |                    |
| Q Ref 166 dii 4777 d                                   |                |                    |              | Addl Planning           | Sten (          | i)              |            |                    |
|                                                        |                | -                  |              |                         | Step(           | ))              |            |                    |
| Ttem 1 [ 10 ] MAC401016030258 , IMPLR;LDL PR           |                |                    |              |                         |                 | a 111 a         |            |                    |
| Material Data / Quantities/ Weights / Delivery Sched   | Jie Y Delivery | Invoice Conditions | r India r    | Leikes Delivery Address | Confirmations F | Condition Co    |            |                    |
| Quantity 1 SET Net                                     |                | 320.00 USD         |              |                         |                 |                 |            | 33                 |
|                                                        |                |                    |              |                         |                 |                 |            |                    |
| Condition Record III Analysis                          |                |                    | Update       |                         |                 |                 |            |                    |
| Pricing Elements                                       |                | a the set          |              |                         |                 |                 | 101 A. 10  |                    |
| I Cn Ty Name Amount                                    | Cecy per U.    | Condition Value    | Curr. Status | Num ATO/MTS Compone     | nt OUn C        | Con Un Co       | ndition Va |                    |
| BAX Diss Price 320.00                                  |                | 320.00             | USD          | 1                       | SET             | 1 SET           |            |                    |
| Gross Price 320.00                                     | 150 156        | 320.00             | USD          | 1                       | SET             | 1 SET           |            |                    |
| Discounced value 320.00                                | 150 156        | 320.00             | USD          | 1                       | SET             | ISET            |            |                    |
| Cost 320.00                                            | 150 156        | 320.00             | 050          | 1                       | SET             | 1 SET           |            |                    |
| Cost + Ocean/Air Fre 320.00                            | 150 156        | 320.00             | USD          | 1                       | SEI             | ISEI            |            |                    |
| COURSEP-Surveyorchigs%-IM 0.00                         | 050            | 0.00               | 030          | 0                       |                 | V               | 1          |                    |
|                                                        |                |                    |              |                         |                 |                 |            |                    |
|                                                        |                |                    |              |                         |                 |                 |            | *                  |
|                                                        |                |                    |              |                         |                 |                 |            |                    |
|                                                        |                |                    | SAP          |                         |                 | D MI            | _SUPPORT   | eslqs4n2ac INS 👘 🖨 |

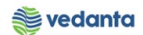

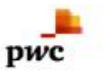

| Purchase Order Edit Goto    | Environment System    | Help             |                                 |                 |                  |                      |                | × |
|-----------------------------|-----------------------|------------------|---------------------------------|-----------------|------------------|----------------------|----------------|---|
| Ø 🔹 🗸 🕻                     | ]   🗘 🙆 🌚 🕒 🗎         | 81212            | × 🛛 🖓 🖪                         |                 |                  |                      |                |   |
| 👦 📙 Create Purchase O       | irder                 |                  |                                 |                 |                  |                      |                |   |
|                             |                       |                  |                                 |                 |                  |                      |                |   |
| Document Overview On        | Hold 🛓 🔲 🕀 Print Prev | /iew Messages 🛄  | Personal Setting                |                 |                  |                      |                |   |
| NB Standard PO              | Vendor                |                  | Doc. Date                       | 16.04.2020      |                  |                      |                |   |
| Delivery/Invoice Conditions | s Texts Address       | Communication Pa | artners Additional Data         | Org. Data Statu | us Payment Proce | essing Incoterms     | ESL data       |   |
| Not Yet Sent                | Ordered               | 0.00             |                                 |                 |                  |                      |                |   |
| Rot Delivered               | Delivered             | 0.00             |                                 |                 |                  |                      |                |   |
| 🔀 Not Invoiced              | Still to deliv.       | 0.00             |                                 |                 |                  |                      |                |   |
|                             | Invoiced              | 0.00             |                                 |                 |                  |                      |                |   |
|                             | Down paymts           | 0.00             |                                 |                 |                  |                      |                |   |
|                             |                       |                  |                                 |                 |                  |                      |                |   |
|                             |                       |                  |                                 |                 |                  |                      |                |   |
|                             |                       |                  |                                 |                 |                  |                      |                |   |
|                             |                       |                  |                                 |                 |                  |                      |                |   |
| B S. Itm A Net Price        | Curr Per O Matl (     | Group Pint       | Stor. Location Batch            | Stock Segment   | Reqmnt Segment   | Reqmt No. Requisitio | ner IM Mat 🛄   |   |
| E S Itm A Net Price         | Curr Per O Matl (     | Group Pint       | Stor. Location Batch            | Stock Segment   | Reqmnt Segment   | Reqmt No. Requisitio | iner IM Mat    |   |
| EB S., Itm A Net Price      | Curr Per O Mati f     | Group Pht        | Stor. Location Batch            | Stock Segment   | Reqmnt Segment   | Reqmt No. Requisitio | ner IM Mat     |   |
| E S., Itm A Net Price       | Curr Per O Mati f     | Group Pht        | Stor. Location Batch            | Stock Segment   | Reqmnt Segment   | Regmt No. Requisitio | ner IM Mat []] |   |
| E. S., Itm A Net Price      | Curr Per O Mati f     | Group Pint       | Stor. Location Batch            | Stock Segment   | Reqmnt Segment 1 | Regmt No. Requisitio | ner IM Mat []] |   |
| E.SItm A Net Price          | Curr Per O Mati s     | Group Pint       | Stor. Location Batch            | Stock Segment   | Reqmnt Segment I | Reqmt No. Requisitio | ner IM Mat III |   |
| E.S., Itm A Net Price       | Curr Per O Mati       | Group Pint       | Stor. Location Batch            | Stock Segment   | Reqmnt Segment I | Regmt No. Requisitio | ner IM Mat []] |   |
|                             | Curr Per O Madi       | Group Pint       | Stor. Location Batch            | Stock Segment   | Regmnt Segment I | Reqmt No. Requisitio | ner IM Mat III |   |
|                             |                       | Group Pint       | Stor. Location Batch<br>Lessage | Stock Segment   | Regmnt Segment 1 | Reqmt No. Requisitio | ner IM Mat []] |   |
| E.S., Itm A Net Price       | Curr Per O Mad)       | Group Pint       | Stor. Location Batch<br>Lessage | Stock Segment   | Reqmnt Segment 1 | Regmt No. Requisitio | ner IM Mat []] |   |
| E S., Itm A Net Proce       | Curr Per O Madi       | Group Pint       | Stor. Location Batch<br>Lessage | Stock Segment   | Reqmnt Segment i | Regmt No. Requisitio | ner IM Mat     |   |
| E S., Itm A Net Price       | Curr Per O Madi       | Group Pint       | Stor. Location Batch            | Stock Segment   | Reqmnt Segment I | Regmt No. Requisitio | Iner IM Mat    |   |

# 1.5 Purchase Order Release

- e) Definition and Prerequisites Once the P.O made now it should be getting release.
- f) Menu Path and Transaction code

| SAP R/3 menu     | <b>SAP Menu</b> > Logistics > Materials Management > Purchasing ><br>Purchase Order > Create > Release |
|------------------|----------------------------------------------------------------------------------------------------|
| Transaction Code | ME29N                                                                                                  |

g) Responsibility

Purchase department

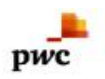

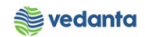

## h) Screen capture/ Process

| Kelease PO-1mp. OP/M                                                                                                    | A Spares 48000000                                                                                                    | 23                                                                                                    |                                                                                                    |                                                                                                    |                                                                                                    |                   |                                 |                                                  |
|----------------------------------------------------------------------------------------------------|----------------------------------------------------------------------------------------------------|----------------------------------------------------------------------------------------------------|----------------------------------------------------------------------------------------------------|----------------------------------------------------------------------------------------------------|----------------------------------------------------------------------------------------------------|-------------------|---------------------------------|--------------------------------------------------|
| ocument Overview On 🗏 🎾 📸 🔒                                                                                                    | Print Preview Messages                                                                                                    | 🚺 🛃 Personal Settin                                                                                                    | g                                                                                                    |                                                                                                    |                                                                                                    |                   |                                 |                                                  |
| ZIOP PO-Imp. OP/MA 4800000023                                                                                                    | Vendor 600006 D                                                                                                    | ALIAN GANGTONG ME                                                                                                    | . Doc. Date 16.04.202                                                                                                    | 0                                                                                                    |                                                                                                    |                   |                                 |                                                  |
| Delivery/Invoice Conditions                                                                                                    | exts Address Commu                                                                                                    | nication Partners                                                                                                    | Additional Data Org. Da                                                                                                    | ata Status Re                                                                                                    | lease strategy                                                                                                    | Payment Processi  |                                 |                                                  |
| Release group RG ESL PO RE                                                                                                    | L. STRATEGY Code Descrip                                                                                                    | ption Sta                                                                                                    | Ret                                                                                                    |                                                                                                    |                                                                                                    |                   |                                 |                                                  |
| Release Strategy Y7 DOPO <=                                                                                                    | 5 Cr. 07 Level 1                                                                                                    | 1 Rel OTHR2 🛆                                                                                                    | *                                                                                                    |                                                                                                    |                                                                                                    |                   |                                 |                                                  |
| Release indicator B Blocked, c                                                                                                    | hangeable wit                                                                                                    |                                                                                                    | Release                                                                                                    | Release ai                                                                                                    | nd Save                                                                                                    |                   |                                 |                                                  |
|                                                                                                    | <b>8</b> 🖲                                                                                                    |                                                                                                    |                                                                                                    |                                                                                                    |                                                                                                    |                   |                                 |                                                  |
|                                                                                                    |                                                                                                    |                                                                                                    |                                                                                                    |                                                                                                    |                                                                                                    |                   |                                 |                                                  |
|                                                                                                    |                                                                                                    |                                                                                                    |                                                                                                    |                                                                                                    |                                                                                                    |                   |                                 |                                                  |
| S Itm A I Material                                                                                                    | Short Text                                                                                                    | PO Quantity                                                                                                    | O C Deliv. Date Net Price                                                                                                    | Curr Per                                                                                                    | O Matl Group                                                                                                    | Pint              | Stor. L(                        |                                                  |
| 10 MAC401016030258                                                                                                    | IMPLR;LDL PRE HTR OF L.                                                                                                    | . 19                                                                                                    | ET D 30.04.2020                                                                                                    | 320.00 USD 1                                                                                                    | SET 4010                                                                                                    | 1000              |                                 |                                                  |
|                                                                                                    |                                                                                                    |                                                                                                    |                                                                                                    | USD                                                                                                    |                                                                                                    |                   |                                 |                                                  |
|                                                                                                    |                                                                                                    |                                                                                                    |                                                                                                    | USD                                                                                                    |                                                                                                    |                   |                                 |                                                  |
|                                                                                                    |                                                                                                    |                                                                                                    |                                                                                                    | USD                                                                                                    |                                                                                                    |                   |                                 |                                                  |
|                                                                                                    |                                                                                                    |                                                                                                    |                                                                                                    | USD                                                                                                    |                                                                                                    |                   | ▼                               |                                                  |
|                                                                                                    | iog a                                                                                                    | Default Malves                                                                                                    |                                                                                                    | Add Dhaster                                                                                                    | 6                                                                                                    | 2                 |                                 |                                                  |
| em Detail                                                                                                    | 0                                                                                                    | Ei 📕 🧲                                                                                                    | SAF                                                                                                    | 4 9                                                                                                    | <b></b>                                                                                                    | D   MM_s          | UPPORT ▼   eslqs4n.<br>∧ ■ 🦟 ব  | 2ac INS<br>ENG 10:35 AM<br>IN 4/17/202           |
| tem Detail                                                                                                    | nment System <u>H</u> elp                                                                                                    | Ħ <u>8</u> 6                                                                                                    | SAP<br>02 12 19                                                                                                    | <u>4</u> <u>9</u> (                                                                                                    | <b></b>                                                                                                    | D   MM_S          | UPPORT ▼   eskqs4n<br>∧ ■ / ᡬ ⊄ | 2ac INS  <br>ENG 10:35 AM<br>IN 4/17/202         |
| em Detail       P     Type here to search       urchase Order     Edit     Goto       Environ     Image: Content of the search                                                                                                    | ument System Help<br>・ 企会で、 日本 開始 日本 1000                                                                                                    | Hi 🗖 🤅                                                                                                    | 9 R                                                                                                    | <u>a</u> o                                                                                                    | <b>a</b> <u>W</u> <u>8</u>                                                                                                    | ▶   MM_S          | UPPORT ▼   esiqs4n<br>∧ ■ 🦟 ⊄   | 2ac INS  <br>ENG 10-35 AN<br>IN 4/17/202         |
| P Type here to search urchase Order Edit Goto Environ  G I C PO-Imp. OP/MA Spare                                                                                                    | O<br>mment System Help<br>② ② ② 二 例 訳 ③ 句<br>\$ <b>4800000023 Creat</b>                                                                                                    | ដ 🗖 🧭                                                                                                    | 2 The second second sec | <u> </u>                                                                                                    | 8                                                                                                    | ▶   MM_S          | UPPORT 🔻   eslqs4n              | 2ac   INS                                        |
| em Detal<br>P Type here to search<br>urchase Order Edit Goto Environ<br>↓ G<br>PO-Imp. OP/MA Spare<br>urment Overview On ♥ ♥ @ @ @                                                                                                    | Imment System Help<br>ⓒ 왕   그 해 많   한 1<br>S 480000023 Creat<br>DPrint Preview Messages                                                                                                    | 日 교 원 - 종 종 · · · · · · · · · · · · · · · · ·                                                                                                    | یں<br>یہ<br>کی ایک ایک ایک ایک ایک ایک ایک کی کہ کی کہ کی کہ کی کہ کی کہ کی کہ کی کہ کہ کہ کہ کہ کہ کہ کہ کہ کہ کہ کہ کہ                                                                                                    | 4 0                                                                                                    | iiii (1997) iii (1997) ii (1997) ii (1997) ii (19977) ii (19977) ii ( | D   MM_5          | UPPORT *   esiqsin              | 2ac IINS 10-15<br>N ENG 10-35 AM<br>IN 4/17/202  |
| em Detal<br>P Type here to search<br>urchase Order Edit Goto Enviro<br>Q Q Q Q<br>PO-Imp. OP/MA Spare<br>Cument Overview On P Q Q Q<br>ETOP PO-Imp. OP/MA. • 400000023                                                                                                    | Arrient System Heb<br>کو کی اے ایک ایک ایک<br><b>s 4800000023 Creat</b><br>DPrint Preview Messages<br>Vendor 600006 C                                                                                                    | 부 문 준 운 유 · · · · · · · · · · · · · · · · · ·                                                                                                    | Image: Solution of the solution of the solution of the                         |                                                                                                    | B W K                                                                                                    | D   MM_S          |                                 | 2ac 11NS                                         |
| P Type here to search         urchase Order       Edit       Goto       Environ         Image: Image:                                                                                                    | Ament System Heb<br>کو کا اے اط الا کا ع<br><b>4800000023 Creat</b><br>DPrint Preview Messages<br>Vendor <u>600006 t</u><br>Commun<br>Address Commun                                                                                                    | Hi     Image: Constraint of the second sector       Image: Constraint of the second sector     Image: Constraint of the second sector       Image: Constraint of the second sector     Image: Constraint of the second sector       Image: Constraint of the second sector     Image: Constraint of the second sector       Image: Constraint of the second sector     Image: Constraint of the second sector       Image: Constraint of the second sector     Image: Constraint of the second sector       Image: Constraint of the second sector     Image: Constraint of the second sector       Image: Constraint of the second sector     Image: Constraint of the second sector       Image: Constraint of the second sector     Image: Constraint of the second sector       Image: Constraint of the second sector     Image: Constraint of the second sector       Image: Constraint of the second sector     Image: Constraint of the second second                                                                                                    | Image: Second state         Image: Second state                                                                                                    | a o (                                                                                                    | R K                                                                                                    | D MM_S            |                                 | 2ac   INS                                        |
| em Detal  P Type here to search  urchase Order Edit Goto Environ  PO-Imp. OP/MA Spare curment Overview On  P elice PO-Imp. OP/MA.  Selease group  Release group  Release gr | O<br>ament System Help<br>S 4800000023 Creat<br>DPrint Preview Messages<br>Vendor 600006 C<br>rexts Address Commun<br>L STRATEGY Code Descrit<br>02 Lescit                                                                                                    | Image: Second Sector       Image: Second Sector                                                                                                    | Image: Second state         Image: Second state                                                                                                    | a ()                                                                                                    | iease strategy                                                                                                    | Payment Processi  | UPPORT V esigsin<br>N I K d     | 2ac INS (1995 AN)<br>ENG 10:35 AN<br>IN 4/17/202 |
| em Detal  P Type here to search  urchase Order Edit Goto Environ  G I Control Control  Delvery/Invoice Conditions  Release group RG ESL PO RE Release Strategy YT DOPO <=                                                                                                    | Address Communication System Help     System Help     Software System Help     Software S       | Hi     Image: Constraint of the second sector       Image: Constraint of the second sector       Image: Consector       Image: Constraint of the                                                                                                    | Constant of the second second  | O     C     C     Status Re     Re     C     C     Status Re     C     C | ease strategy                                                                                                    | Payment Processi  |                                 | 2ac INS                                          |
| em Detai<br>P Type here to search<br>urchase Order Edit Goto Environ<br>Q III C<br>PO-Imp. OP/MA Spare<br>current Overview On P III C<br>ETOP PO-Imp. OP/MA_<br>EtOP PO-Imp. OP/MA_<br>Delvery/Invoice Conditions T<br>Release group RG ESL PO RE<br>Release Strategy YT DOPO <=<br>Release Indicator C Released                                                                                                    | Imment     System     Help       Imment     System     Help       Imment     System     Help       Imment     System     Help       Imment     System     Help       Imment     System     Help       Imment     System     Help       Imment     System     Help       Imment     System     Help       Imment     System     Help       Imment     Help     Help       Imment     System     Help       Imment     Help     Help       Imment     Help     Help                                                                                                    | Image: Second Section         Image: Second Section         Image: Second Second Section         Image: Second Second                                                                                                    | Content of the second second s | ()<br>()<br>()<br>()<br>()<br>()<br>()<br>()<br>()<br>()<br>()<br>()<br>()<br>(                                                                                                    | B K K                                                                                                    | Payment Processi) |                                 | 2ac INS                                          |
| em Detal  P Type here to search  urchase Order Edit Goto Environ  C C Edit Goto Environ  PO-Imp. OP/MA Spare  Top PO-Imp. OP/MA Spare  Conditions Delvery/Invoice Conditions Delvery/Invoice Conditions Delvery/Invoice Conditions Release Strategy Y7 DOPO <= Release indicator Released                                                                                                    | Imment     System     Help       Image: System     Help     Image: System       Image: System     Image: System     Image: System       Image: System     Help     Image: System       Image: System     Image: System     Image: System       Image: System     Help     Image: System       Image: System     Help     Image: System       Image: System     Help     Image: System       Image: System     Image: System     Image: System       Image: System     Image: System     Image: System       Image: System     Image: System     Image: System       Image: System     Image: System     Image: System       Image: System     Image: System     Image: System       Image: System     Image: System     Image: System       Image: System     Image: System     Image: System       Image: System     Image: System     Image: System       Image: System     Image: System     Image: System       Image: System     Image: System     Image: System       Image: System     Image: System     Image: System       Image: System     Image: System     Image: System       Image: System     Image: System     Image: System       Image: System     Image: System     Image: System                                                                                                    | Hi       Image: Constraint of the second section         Image: Constraint of the second section         Constraint of the second section                                                                                                    | CONTRACTOR DECEMBENDED                                                                                                    | 0 🛕 🌀 🕻<br>ta Status Re                                                                                                    | 🖲 🔐 🕅                                                                                                    | Payment Processi  |                                 | 2ac IINS 10.35 AM<br>ENG 10:35 AM<br>IN 4/17/202 |
| em Detai                                                                                                    | Imment     System     Help       Imment     System     Help       Imment     System     Help       Imment     System     Help       Imment     System     Help       Imment     System     Help       Imment     Help     Imment       Imment     Help     Imment                                                                                                    | Hi       Image: Constraint of the second section         Image: Constraint of the second section         Constraint of the second section                                                                                                    | CONT<br>Doc. Date 16.04.202<br>Additional Data Org. Dr                                                                                                    | 0 A Status Re                                                                                                    | 🖲 🔛 🕅                                                                                                    | Payment Process   |                                 | 2ac   INS                                        |
| em Detal  P Type here to search  urchase Order Edit Goto Environ  O I G Content Overview On  PO-Imp. OP/MA Spare  Ument Overview On  PO Conditions  Delvery/Invoice Conditions  Release group RG ESL PO RE Release Indicator  Released                                                                                                    | Imment     System     Help       Image: System     Help     Image: System       Image: System     Image: System     Image: System       Image: System     Image: System <td>Hi       Image: Constraint of the second sector         Image: Constraint of the second sector       Partners         Dallan GANGTONG ME       Inication         Image: Constraint of the second sector       Partners         ption       State         Image: Constraint of the second sector       Vertices         ption       State         Image: Constraint of the second sector       Vertices</td> <td>CONT<br/>PORT<br/>9<br/>Doc. Date 16.04.202<br/>Additional Data Org. Date</td> <td>a (</td> <td>iease strategy</td> <td>Payment Processi</td> <td></td> <td>2ac   INS                                      </td>                                                                                                    | Hi       Image: Constraint of the second sector         Image: Constraint of the second sector       Partners         Dallan GANGTONG ME       Inication         Image: Constraint of the second sector       Partners         ption       State         Image: Constraint of the second sector       Vertices         ption       State         Image: Constraint of the second sector       Vertices                                                                                                    | CONT<br>PORT<br>9<br>Doc. Date 16.04.202<br>Additional Data Org. Date                                                                                                    | a (                                                                                                    | iease strategy                                                                                                    | Payment Processi  |                                 | 2ac   INS                                        |
| em Detal  P Type here to search  urchase Order Edit Goto Environ  PO-Imp. OP/MA Sparce  PO-Imp. OP/MA.  Seconopologia  Delvery/Invoice Conditions  Delvery/Invoice Conditions  Release group RG ESL PO RE Release Indicator © Released  SItm A I Material  MC-Environment of the second second    | Ament System Heb                                                                                                    | Hi       Image: Constraint of the second sector of the second sector of the second sector of the second sector of the second sector of the second sector of the second sector of the second sector of the second second secon          | C Delv, Date Net Price     C Delv, Date Net Price                                                                                                    | Qurr Per<br>320.0015P 1                                                                                                    | lease strategy                                                                                                    | Payment Process   | UPPORT V esigsin                | 2ac   IIVS                                       |
| P Type here to search         urchase Order       Edit       Goto       Enviroi         Image: PO-Imp. OP/MA Space         urment Overview On       Image: PO-Imp. OP/MA Space         Image: PO-Imp. OP/MA - searce         Image: PO-Imp. OP/MA - searce         Image: PO-Imp. OP/MA - searce         Image: PO-Imp. OP/MA - searce         Image: PO-Imp. OP/MA - searce         Image: Po-Imp. OP/MA - searce         Image: Po-Imp. OP/MA - searc                                                                                                    | Imment       System       Help         Imment       System       Help         Imment       System       Help         Imment       System       Help         Imment       System       Help         Imment       System       Help         Imment       State       Help         Imment       State       Code         Imment       Address       Community         Imment       Address       Community         Imment       Code       Description         Imment       Code       Description         Imment       Code       Description         Imment       Code       Description         Imment       Short       Text         Imment       Imment       Description         Imment       State       Description         Imment       State       Description         Imment       State       Description         Imment       Description       Description         Imment       Description       Description         Imment       Description       Description         Imment       Description       Description         Imme                                                                                                    | H       Image: Constraint of the second sector is a second sector is a second sector is a second sector is a second sector is a second sector is a second second seco          | C. C Delv. Date Net Price<br>ET D 30.04.2020                                                                                                    | O         O         C           O         A         Status         Re           320.00 USD         1         1                                                                                                    | lease strategy                                                                                                    | Payment Processi) |                                 | 2ac   INS                                        |
| Even Detal         P Type here to search         urchase Order       Edit       Goto       Enviroi         Image: PO-Imp. OP/MA Sparse         cument Overview On       P Image: Po-Imp. OP/MA Sparse         EIOP PO-Imp. OP/MA.       Image: Po-Imp. OP/MA.       Image: Po-Imp. OP/MA.         Delivery/Invoice       Conditions       Image: Po-Imp. OP/MA.         Release group       R6       ESL PO RE         Release Indicator       Image: Po-Imp. OP/MA.       Image: Po-Imp. OP/MA.         8.5 Itm       A       Image: Po-Imp. OP/MA.         Image: Po-Imp. OP/MA.       Image: Po-Imp. OP/MA.       Image: Po-Imp. OP/MA.         Release Indicator       Image: Po-Imp. OP/MA.       Image: Po-Imp. OP/MA.         Image: Po-Imp. OP/MA.       Image: Po-Imp. OP/MA.       Image: Po-Imp. OP/MA.         Release Indicator       Image: Po-Imp. OP/MA.       Image: Po-Imp. OP/MA.         Image: Po-Imp. OP/MA.       Image: Po-Imp. OP/MA.       Image: Po-Imp. OP/MA.         Image: Po-Imp. OP/MA.       Image: Po-Imp. OP/MA.       Image: Po-Imp. OP/MA.         Release Indicator       Image: Po-Imp. OP/MA.       Image: Po-Imp. Po-Imp. OP/MA.         Image: Po-Imp. OP/MA.       Image: Po-Imp. OP/MA.       Image: Po-Imp. OP/MA.         Image: Po-Imp. OP/MA.       Image: Po-Im                                                                                                    | Imment       System       Help         Imment       System       Help         Imment       System       Help         Imment       System       Help         Imment       System       Help         Imment       System       Help         Imment       System       Help         Immediate       Code       Description         Immediate       Code       Description         Immediate       Code       Description         Immediate       Code       Description         Immediate       Immediate       Immediate         Immediate       Immediate       Immediate         Immediate       Immediate       Immediate         Immediate       Immediate       Immediate         Immediate       Immediate       Immediate         Immediate       Immediate       Immediate         Immediate       Immediate       Immediate         Immediate       Immediate       Immediate         Immediate       Immediate       Immediate         Immediate       Immediate       Immediate         Immediate       Immediate       Immediate         Immediate       Immediate<                                                                                                    | H       Image: Constraint of the second sector is a second sector is a second sector is a second sector is a second sector is a second second se          | Image: Control of the second second                        | Image: Control of the second second            | lease strategy                                                                                                    | Payment Processi  |                                 | 2ac   INS                                        |
| Even Detal         P Type here to search         urchase Order       Edit       Goto       Environ         PO-Imp. OP/MA Sparce         cument Overview On       P C       Conditions         PO-Imp. OP/MA_       4 @ C       C         EIOP Po-Imp. OP/MA_       4 soccocc23       Delvery/Invoice         Conditions       T       Release group       RG ESL PO RE         Release Indicator       C       Released         8       S., Itm       A       I         Material       10       Material         International       International       International                                                                                                    | Imment       System       Help         Imment       System       Help         Imment       System       Help         Imment       System       Help         Imment       System       Help         Imment       System       Help         Imment       System       Help         Imment       System       Help         Imment       Short       Text         Impendent       Impendent       Impendent                                                                                                    | Hi     Image: Constraint of the second sector       Image: Constraint of the second sector       Image: Constraint of the second second second second second second second second second second second second second second second second second second second second second second second second second seco                                                                                                    | Control Control Contro | O         Image: Contract of the second second                      | lease strategy                                                                                                    | Payment Processi  | UPPORT V esignin                | 2ac   INS                                        |
| P Type here to search         urchase Order       Edit       Goto       Enviroi         PO-Imp. OP/MA Spare         cument Overview On       P C       Conditions         PO-Imp. OP/MA_       4800000023         Delvery/Invoice       Conditions         Release group       RG ESL PO RE         Release Indicator       G Released         8       S., Itm       A I         Macreto1016030258       Indicator                                                                                                    | Ament System Help  Ament System Help  Ament System Help  Ament System Help  Ament System Help  Ament Preview Messages  Vendor 600000 E  Address Commun  L STRATEGY 07 Level 1  Address Commun  Short Text IMPLR;LDL PRE HTR OF L  Ament Structure HTR OF L  Ament Structure HTR OF L  | Hi       Image: Constraint of the second sector is a second sector is a second sector is a second sector is a second sector is a second second s          |                                                                                                    | O         Image: Contract of the second second                      | Rease strategy                                                                                                    | Payment Processi  | UPPORT V esignin                | 2ac   INS                                        |
| P Type here to search         urchase Order       Edit       Goto       Enviroi         Image: PO-Imp. OP/MA Space         cument Overview On       Per P P P P P P P P P P P P P P P P P P                                                                                                    | Ament System Help  Statement System Help  Statement Systement Systement | Image: Supervised and the supervised and the supervised an | C Delv. Date Net Price     T 30.04.2020                                                                                                    | Cur Per<br>320.00 USD 1                                                                                                    | kease strategy                                                                                                    | Payment ProcessI) |                                 | 2ac   IIVS                                       |
| P Type here to search         urchase Order       Edit       Goto       Environ         PO-Imp. OP/MA Space         cument Overview On       P C       Conditions         PO-Imp. OP/MA_       480000023         Delvery/Invoice       Conditions         Release group       FG       ESL PO RE         Release Indicator       G       Released         3       S., Itm       A       I         Mac401016030258       Image: Conditions       Image: Conditions         Image: Conditions       Image: Conditions       Image: Conditions         Image: Conditions       Image: Conditions       Image: Conditions         Image: Conditions       Image: Conditions       Image: Conditions         Image: Conditions       Image: Conditions       Image: Conditions         Image: Conditions       Image: Conditions       Image: Conditions         Image: Conditions       Image: Conditions       Image: Conditions         Image: Conditions       Image: Conditions       Image: Conditions         Image: Conditions       Image: Conditions       Image: Conditions         Image: Conditions       Image: Conditions       Image: Conditions         Image: Conditions       Image: Conditions       Image: Conditions                                                                                                    | Ament System Help  Statement System Help  Statement Systement Systement | Image: Second Second |                                                                                                    | Omega         Image: Contract of the second second sec                     | Image: strategy     Image: strategy       Image: strategy     Image: strategy       Image: strategy     Image: strategy       Image: strategy     Image: strategy                                                                                                    | Payment Processi) |                                 | 2ac   IIVS                                       |

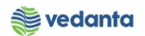

# 1.6 Gate Entry

pwc

## i) Definition and Prerequisites

After Release of P.O, scan copy of P.O send to the supplier (Over mail) not in SAP. Once the goods ready and supplier will dispatch the material and material received at gate

## j) Menu Path and Transaction code

| SAP R/3 menu     | N/A   |
|------------------|-------|
| Transaction Code | ZM023 |

k) Responsibility

Security

#### l) Screen capture/ Process

- 1. Enter the Challan No. (Refer Screen Shot)
- 2. Challan Date (refer Screen Shot)
- 3. Enter the Plant gate No. (Refer Screen Shot)
- 4. Enter the Mode of Transport and Transporter Name (Refer Screen Shot)
- 5. Enter the Vehicle No. as well as Container Number IF any (Refer Screen Shot)
- 6. Enter the Vendor code (Refer Screen Shot)
- 7. Enter the Tax Invoice, Test certificate, DFT Copy, Guarantee certificate (Refer Screen Shot)
- 8. Choose the P.O No and item no. (Refer Screen Shot)
- 9. Enter the Challan Qty.
- 10. Enter the no of container received at Gate (By Checking the No.of container Physically loaded at vehicle)
- 11. Enter the Invoice No and date
- 12. Click save. (G.E No generated)

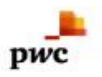

| 년 S <u>y</u> stem <u>H</u> elp                                                                                      |                                                                                                    |                                                                                         |                                                                                                    |                                                                                                    |                              |
|----------------------------------------------------------------------------------------------------|----------------------------------------------------------------------------------------------------|-----------------------------------------------------------------------------------------|----------------------------------------------------------------------------------------------------|----------------------------------------------------------------------------------------------------|------------------------------|
| ♥                                                                                                    | © Q   □          1 1 0 0 0                                                                                                    | x 🛛   🖗 🖬                                                                               |                                                                                                    |                                                                                                    |                              |
| Ga<br>Step 1                                                                                                    | Step 2                                                                                                    | Step 3                                                                                  | Step 4                                                                                                    | Step 6                                                                                                    |                              |
| Header Data                                                                                                    | GATE E                                                                                                    | ENT RY                                                                                  | ⊙PO Item                                                                                                    | ONone PO Item / Service                                                                                                  | ORGP                         |
| Chalan No 286<br>Chalan Date 13.04.2020<br>RR No.<br>RR Date                                                        | Way Bil No<br>Mining Chalan/TP No<br>Plant Gate No<br>Plant WeighBridge No<br>Mode of Transport<br>Transporter Name<br>Vehicle No<br>Container No<br>Vessel Name<br>Rake No.<br>Rake Trip No. | 02<br>10 WHELER<br>ASSOCIATED ROAD CARRIER<br>CG07LM4166<br>CONTAINER ABC&CONTAINER DEF | Gate Entry Date<br>Time of Entry<br>Vendor Code<br>Vendor Name<br>Vehicle Unloading Date<br>Vehicle Unloading Time<br>Vehicle Unloading Time<br>Vehicle out Date<br>Vehicle out Time<br>Decl Value in Way Bill<br>Test Certificate<br>Gurantee Certificate | 17.04.2020<br>11:02:58<br>600006<br>DALIAN GANGTONG MECHANICA<br>00:00:00<br>Tax Invoice YE<br>YES<br>DFT Copy YE<br>YES | User ID / Name<br>MM_SUPPORT |
| Transporter Code ADD Remarks No. of containers pending 4                                                            | No. of containers received                                                                                                    | 2                                                                                       | oice 2                                                                                                    | Invoice Date 23.03.2020<br>Ref. Gate Entry no                                                                            |                              |
| S         PO Number         Item         Material Numb           1         480000023         10         MAC40101603 | er Material Description<br>0258 IMPLR;LDL PRE HTR OF LDL R                                                                                                    | Order Qty                                                                               | UOM Tolarance Qty SET 0.000 1                                                                                                    | alance to Enter Challan Qty<br>.000 1 -                                                                                  | Step 9                       |
| Conformation                                                                                                    | try No. 2020000203                                                                                                    | via F4                                                                                  | ep 10                                                                                                    | Step 11                                                                                                    |                              |
| F P Type here to search                                                                                             | 0                                                                                                    | <b>a</b> 6 🤨 🔥 🔽                                                                        | 4 9 9 4                                                                                                    |                                                                                                    | ENG 10:57 AM                 |

Suppose against the same Invoice No, another O2 container are received (It is possible because in bigger consignment the Invoice no as well as Invoice qty. remain same but no of container desire is more than one for shipment of material). Entry of material is possible because no of container is pending i.e. O2 Nos.

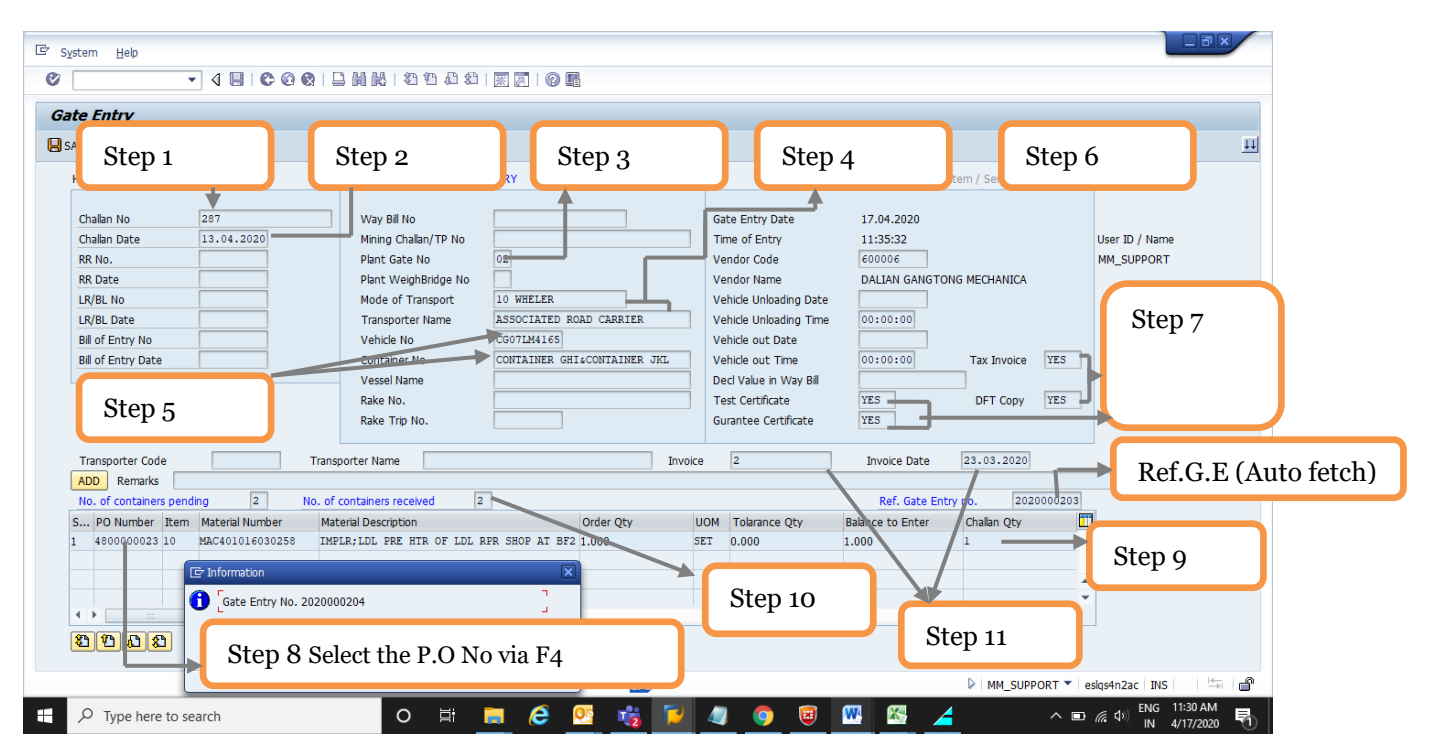

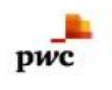

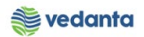

# 1.7 Goods Receipt

- a) Definition and Prerequisites After G.E Material received at store
- b) Menu Path and Transaction code

| SAP R/3 menu | <b>SAP Menu</b> > Logistics > Materials Management > Purchasing ><br>Inventory Management > Goods Movement |
|--------------|----------------------------------------------------------------------------------------------------|
| Transaction  | MIGO                                                                                                    |

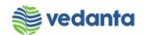

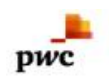

#### C) Responsibility Store

#### d) Screen capture/ Process

- 1.Step 1 ---Select Good Receipt from Option 2.Step 2 ---Select Purchase Order from Option 3.Step 3 ----Give P.O No and Item No.
- 4.Movement type:-101

| © Goods Rec Step 1                                  | tep 2             | Step 3                    |                              |                                                                       |
|-----------------------------------------------------|-------------------|---------------------------|------------------------------|-----------------------------------------------------------------------|
| Goods Receipt Purchase Order - MM_S                 | JPPORT            | •                         |                              |                                                                       |
| Show Overview                                       |                   |                           |                              |                                                                       |
| A01 Goods Receipt 👻 R01 Purchase Order 💌 4800000023 |                   | GR goods receipt 101      | → Step 4                     |                                                                       |
| General Vendor                                      |                   |                           |                              |                                                                       |
| Document Date 17.04.2020 Delivery Note              |                   |                           |                              |                                                                       |
| Posting Date 17.04.2020 Bill of Lading              | HeaderText        |                           |                              |                                                                       |
|                                                     |                   |                           |                              |                                                                       |
| Line Mat. Short Text V OK Q                         | 2ty in UnE E SLoc | Stock Segment Batch Value | uation M D Stock Type Plnt 🎹 |                                                                       |
|                                                     |                   |                           |                              |                                                                       |
| < >                                                 |                   |                           |                              |                                                                       |
|                                                     | Contents 🔀 🗐 🛃 😰  |                           |                              |                                                                       |
| Material Quantity Where                             |                   |                           |                              |                                                                       |
|                                                     |                   |                           |                              |                                                                       |
|                                                     |                   |                           |                              |                                                                       |
|                                                     |                   |                           |                              |                                                                       |
|                                                     |                   |                           |                              |                                                                       |
|                                                     |                   |                           |                              | т.<br>Ф                                                               |
| 4 P                                                 |                   |                           |                              |                                                                       |
|                                                     |                   | SAP                       | MM_SUPPORT                   | <ul> <li>eslqs4n2ac</li> <li>INS</li> <li>INS</li> <li>INS</li> </ul> |
| P Type here to search                               | o 🛱 📄 健 🛂 I       | tz 🥥 📀 🙂 唑                | 🗠 🚄 💆 🗠                      | ■ ( ,                                                                 |

5. Then Press Enter, after that System will populate the screen with all detail (Refer the screen shot)

| E Goods Receipt Settings System Help                                                                                                    |
|----------------------------------------------------------------------------------------------------|
| 🖉 🔍 🗸 🖳 🔇 🔇 🗋 🛗 🛗 🖄 🖏 🖏 🖏 🖏 🖓 📓                                                                                                    |
| The second state of the second state of the se |
| Show Overview   🗋   Hold Check Post   🖪 Help                                                                                                    |
| A01 Goods Receipt 🔻 R01 Purchase Order 👻 🚱 🛗 🔠 GR goods receipt 101                                                                                                    |
| General Vendor 🐠                                                                                                    |
| Document Date     17.04.2020     Delvery Note     Vendor     DALIAN GANGTONG MECHANI_       Postng Date     17.04.2020     Bil of Lading     Header Text       Image: Index data Sign relationship relationship relating relationship relationship relationship relationship re                                                                                                    |
| Line Mat. Short Text V OK Qty in UnE E., S., SLoc Profit Center Stock Segment Batch Valuation M., D Stock T                                                                                                    |
| Implexibit PRE HTR OF LDL RPR SHOP AT BF2         1         SET 109000         SP-IMPORT L01 + Unres                                                                                                    |
|                                                                                                    |
|                                                                                                    |
| Material       Quantity       Where       Purchase Order Data       Partner       Account Assignment       Weight Information                                                                                                    |
| Material         IMPLR:LDL PRE HTR OF LDL RPR SHOP AT BF2         MAC401016030258           Suppler Mat. No.                                                                                                    |
| Material Group 4010 Valuation Type SP-INFORT                                                                                                    |
| EAN In Order Unit                                                                                                    |
| EAN Check                                                                                                    |
|                                                                                                    |
| ▶ MM_SUPPORT ▼   esigenzac   11/5   🖄 👘                                                                                                    |
| 🕂 🔎 Type here to search O 🗄 🧰 🧟 🚱 🞼 🥒 🌀 🗐 💷 🎇 🚄 🔽 🔷 🗩 🖉 👘 1238 PM                                                                                                    |

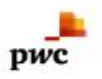

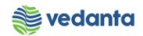

## 6. Scroll the screen down

## 7. Click the Item OK

| Image: Construction         Construction         Const | む む   図 図   ② 画                                            |                                                                      |
|----------------------------------------------------------------------------------------------------|------------------------------------------------------------|----------------------------------------------------------------------|
| <b>Receipt Purchase Order 480000023</b>                                                                                                    | - MM_SUPPORT                                               |                                                                      |
| Show Overview     Hold     Creck     Post     Thep       Document Date     17.04.2020     Delvery Note     Delvery Note       Posting Date     17.04.2020     Bill of Lading       Individual Sip     Individual Sip                                                                                                    | Vendor DALIAN GANGTONG MECHANI-<br>HeaderText              | :                                                                    |
| Line         Mat. Short Text         V OK         Qty in Un           1         IMPLR;LDL PRE HTR OF LDL RPR SHOP AT BF2         1         1                                                                                                    | E E., S., SLoc Profit Center Stock Segment                 | Batch Valuation M D Stock 1                                          |
| ↓ → □     ▲ ♥   ●       ●   ●       ●   ●       ●   ●                                                                                                    | <u>s X Jr</u>                                              | Step:-06 Scroll<br>the screen down                                   |
| Material Quantity Where Purchase Order Data Partne Material IMPLR:LDL PRE HTR OF LDL RPR SHOP AT BE2 Suppler Mat. No.                                                                                                    | Account Assignment Weight Information     MAC401016030258  |                                                                      |
| Material Group 4010                                                                                                    | Valuation Type SP-IMPORT<br>EAN in Order Unit<br>EAN Check | $\downarrow$                                                         |
|                                                                                                    | Step:-07 Click the Item OK                                 |                                                                      |
| Type here to search                                                                                                    | say<br>== (2) (2) (2) (2) (2) (2) (2) (2) (2) (2)          | MM_SUPPORT ▼   esky4n2ac   INS     5   6   6   6   6   6   6   6   6 |

8. Go to the Quantity tab and enter the qty. in delivery note (i.e. Received qty.)

| 🖻 <u>G</u> oods Receipt Settings System Help                                                                                                    |                                                                                                    |
|----------------------------------------------------------------------------------------------------|----------------------------------------------------------------------------------------------------|
| 🗸 🖌 🖌 🖓 👘 🖓 👘 👘 👘 👘 👘 👘 🖓 👘                                                                                                    |                                                                                                    |
| Goods Receipt Purchase Order 4800000023 - MM_SUPPORT                                                                                                    |                                                                                                    |
| Show Overview 🛛 🗋 Hold Check Post 🖬 Help                                                                                                    |                                                                                                    |
| Document Date         17.04.2020         Delivery Note         Vendor         DALIAN GANGTONG MECHANI.           Postng Date         17.04.2020         Bill of Lading         HeaderText         HeaderText | Step 8                                                                                                    |
| Line Mat. Short Text V OK Qty in UnE E S SLoc Proft Center Stock Segment                                                                                                    | Batch Valuation M D Stock T                                                                                                    |
| IMPLR;LDL PRE HTR OF LDL RPR SHOP AT BF2     I     SET     1     SET     1     1     SET                                                                                                    | SP-IMPORT 101 + Unres                                                                                                    |
|                                                                                                    |                                                                                                    |
|                                                                                                    |                                                                                                    |
|                                                                                                    |                                                                                                    |
| Material Quantity Where Purchase Order Data Partner Account Assignment Weight Information                                                                                                    |                                                                                                    |
| Qty in Unit of Entry 1 SET                                                                                                    |                                                                                                    |
|                                                                                                    |                                                                                                    |
| Qty in Delivery Note                                                                                                    |                                                                                                    |
| Quantity Ordered 1 SET                                                                                                    |                                                                                                    |
| No. Containers                                                                                                    |                                                                                                    |
|                                                                                                    |                                                                                                    |
|                                                                                                    |                                                                                                    |
|                                                                                                    |                                                                                                    |
| SAP/                                                                                                    | MM_SUPPORT V eslqs4n2ac INS 5 6                                                                                                   |
| 🕂 🔎 Type here to search 🛛 🛛 🛱 🧧 🧟 💆 🤹 🦉 🦉                                                                                                    | <sup>1</sup> <sup>1</sup> <sup>1</sup> <sup>1</sup> <sup>1</sup> <sup>1</sup> <sup>1</sup> <sup>1</sup> <sup>1</sup> <sup>1</sup> |

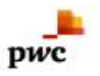

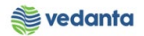

9. Go to the where tab Give the Storage location and GE No. 10.Click check Box (Message will pop i.e Document is OK)

| Canda Darrist Dur 1                                                                                                    | - Order 1800000000                                                                                                    | M CURRORT                                                                                                    |                                                                                                    |                                                                                                    |            |                                    |
|----------------------------------------------------------------------------------------------------|----------------------------------------------------------------------------------------------------|----------------------------------------------------------------------------------------------------|----------------------------------------------------------------------------------------------------|----------------------------------------------------------------------------------------------------|------------|------------------------------------|
| Goods Receipt Purchas                                                                                                    | e Order 4800000023 - Mi                                                                                                    | M_SUPPORT                                                                                                    |                                                                                                    |                                                                                                    |            |                                    |
|                                                                                                    | vost Le Heip                                                                                                    |                                                                                                    |                                                                                                    |                                                                                                    |            | •                                  |
| Posting Date 17.04.2020                                                                                                    | Bill of Lading                                                                                                    | HeaderText                                                                                                    | IG MECHANI                                                                                                    |                                                                                                    |            | -                                  |
| 🗋 🗌 1 Individual Slip 🔻                                                                                                    |                                                                                                    |                                                                                                    |                                                                                                    |                                                                                                    |            |                                    |
| ine St Mat. Short Text                                                                                                    | V OK Otv in Uni                                                                                                    | E E., Sloc                                                                                                    | Profit Center Stock Segment                                                                                                    | Batch Valuation M                                                                                                    | D Stock    |                                    |
| 1 COO IMPLR;LDL PRE HTR OF LDL R                                                                                                    | PR SHOP AT BF2                                                                                                    | SET BF STORE -2                                                                                                    | 109000                                                                                                    | SP-IMPORT 10                                                                                                    | 1 + Unr    |                                    |
|                                                                                                    |                                                                                                    |                                                                                                    |                                                                                                    |                                                                                                    | * *        |                                    |
| < > _                                                                                                    |                                                                                                    |                                                                                                    |                                                                                                    |                                                                                                    | 4 1        |                                    |
| 74 BR                                                                                                    | Delete Contents                                                                                                    |                                                                                                    |                                                                                                    |                                                                                                    |            |                                    |
| Material Quantity Where                                                                                                    | Purchase Order Data Partner                                                                                                    | Account Assignment Weight Info                                                                                                    | rmation                                                                                                    |                                                                                                    |            |                                    |
| Mayamant trans                                                                                                    | P goods receipt Stack type                                                                                                    |                                                                                                    |                                                                                                    |                                                                                                    |            |                                    |
| Movement type                                                                                                    | Stock type                                                                                                    | Unicacied use                                                                                                    |                                                                                                    |                                                                                                    |            |                                    |
| Plant Iron & Power                                                                                                    | Unit-SBU 1000                                                                                                    |                                                                                                    |                                                                                                    |                                                                                                    |            |                                    |
| GR/GE No. 202000203                                                                                                    | Dr02                                                                                                    |                                                                                                    |                                                                                                    |                                                                                                    |            |                                    |
| Unloading Point                                                                                                    |                                                                                                    |                                                                                                    |                                                                                                    |                                                                                                    |            |                                    |
| Text                                                                                                    |                                                                                                    |                                                                                                    |                                                                                                    |                                                                                                    |            |                                    |
|                                                                                                    |                                                                                                    |                                                                                                    |                                                                                                    |                                                                                                    |            |                                    |
| Line Line                                                                                                    | 1 63                                                                                                    |                                                                                                    |                                                                                                    |                                                                                                    |            | -                                  |
|                                                                                                    |                                                                                                    |                                                                                                    |                                                                                                    |                                                                                                    |            |                                    |
| ocument is O.K.                                                                                                    |                                                                                                    | SAP                                                                                                    |                                                                                                    | 2 ⊳                                                                                                    | MM_SUPPORT | ▼ eslqs4n2ac INS 😽                 |
| Type here to search      Ords Receipt Settings System H                                                                                                    | O Ħ                                                                                                    |                                                                                                    | 4 🧿 🖲 🚾                                                                                                    | S 🚄 🔽                                                                                                    | ^          | ■ 備 句) ENG 12:38 PM<br>N 4/17/2020 |
| Yype here to search                                                                                                    | O 単<br>。<br>② ② 日 開 説   21 日 む 2                                                                                                    |                                                                                                    | 4 💿 🗉 🚾                                                                                                    |                                                                                                    | ^          | ■ (病 中) IN 4/17/2020               |
| Type here to search      Goods Receipt Settings System H      Goods Receipt Purchass      Goods Receipt Purchase                                                                                                    | ○ 詳<br>@                                                                                                    |                                                                                                    | 4 💿 🗉 🚾                                                                                                    |                                                                                                    | ^          | ■ 《 ① ENG 1238 PM<br>IN 4/17/2020  |
| Type here to search      System H      Goods Receipt Purchas      Woverview   Hold Check @                                                                                                    | O Ħ<br>eb<br>@ @ ] ] @ ₪ ₪ ! 전 전 & &<br>e Order - MM_SUPPORT<br>est   ] Heb                                                                                                    |                                                                                                    |                                                                                                    |                                                                                                    | ^          | ■ 候 4) ENG 1238 PM<br>IN 4/17/2020 |
|                                                                                                    | ●<br>●<br>●<br>●<br>●<br>●<br>●<br>●<br>●<br>●<br>●<br>●<br>●<br>●<br>●<br>●<br>●<br>●<br>●                                                                                                    |                                                                                                    | oods receipt 101                                                                                                    |                                                                                                    | ^          | ■ 候 4) ENG 1238 PM<br>IN 4/17/2020 |
|                                                                                                    | ○ 日<br>●<br>●<br>●<br>●<br>●<br>●<br>●<br>●<br>●<br>●<br>●<br>●<br>●                                                                                                    |                                                                                                    | ay 💿 😨 🕅                                                                                                    |                                                                                                    | ^          | ■                                  |
|                                                                                                    | O Hi<br>elp                                                                                                    |                                                                                                    | ands receipt 101                                                                                                    |                                                                                                    |            | ■                                  |
| Type here to search      Souds Receipt Settings System H      Goods Receipt Purchass      Goods Receipt Purchass      Worview     Hold Check      General Vendor      General Vendor      Souds Receipt 17.04.2020      Souting Date 17.04.2020                                                                                                    | O Hi<br>elp<br>@ @   □          10 10 10 10<br>elp 10 10 10 10 10<br>elp 10 10 10 10<br>Delivery Note<br>9il of Lading                                                                                                    | <ul> <li>■ ② ③</li> <li>● ③ ●</li> <li>■ ③ ④ ●</li> <li>■ ③ ④ ●</li> <li>■ ④ ●</li> <li>● ●</li> <li>● ●</li></ul> | oods receipt 101                                                                                                    |                                                                                                    |            | ■                                  |
| Type here to search      Sods Receipt Settings System H      Goods Receipt Purchass      Goods Receipt Purchass      Woverview     Hold Check      General Vendor      General Vendor      Tr.04.2020      Individual Slip                                                                                                    | O Hi<br>eb                                                                                                    | HeaderText                                                                                                    | oods receipt 101                                                                                                    |                                                                                                    | ^          | ■                                  |
| Yype here to search      Odds Receipt Settings System H      Goods Receipt Purchass      Goods Receipt Purchass      Workiew     Hold Check      General Vendor      General Vendor      Cocument Date 17.04.2020      Individual Slp       Individual Slp       Mat. Short Text                                                                                                    | O Hi<br>eb                                                                                                    | C C C C C C C C C C C C C C C C C C C                                                                                                    | Image: segment     Batch     Valua                                                                                                    | tion M D Stock Type                                                                                                    | Pht I      | ■                                  |
| Yype here to search      Odd Receipt Settings System H      Goods Receipt Purchass      Goods Receipt Purchass      Woverview     Hold Check      General Vendor      General Vendor      Tr.04.2020      Indwidual Sip      ne Mat. Short Text                                                                                                    | O Hi<br>eb                                                                                                    | Image: Control         Image: Control         Image: Contro         Image: Control         Image: C                                                                                                    | Image: segment     Batch     Valua                                                                                                    | tion M D Stock Type                                                                                                    | Pht T      | ■                                  |
| Yype here to search      Odd Receipt Settings System H      Goods Receipt Purchass      Goods Receipt Purchase      Goods Receipt Purchase      Order      General Vendor      General Vendor      Individual Sip      I Individual Sip      Mat. Short Text                                                                                                    | O Hi<br>eb                                                                                                    | HeaderText                                                                                                    | Image: segment     Batch     Valua                                                                                                    | tion M D Stock Type                                                                                                    | Pint 1     | ■                                  |
| Type here to search      oods Receipt Settings System H      Goods Receipt Purchase      Goods Receipt Purchase      Goods Receipt Purchase      Order      General Vendor      General Vendor      Individual Sip      Individual Sip      Mat. Short Text      ()      ()      ()      ()      ()      ()      ()      ()      ()      ()      ()      ()      ()      ()      ()      ()      ()      ()      ()      ()      ()      ()      ()      ()      ()      ()      ()      ()      ()      ()      ()      ()      ()      ()      ()      ()      ()      ()      ()      ()      ()      ()      ()      ()      ()      ()      ()      ()      ()      ()      ()      ()      ()      ()      ()      ()      ()      ()      ()      ()      ()      ()      ()      ()      ()      ()      ()      ()      ()      ()      ()      ()      ()      ()      ()      ()      ()      ()      ()      ()      ()      ()      ()      ()      ()      ()      ()      ()      ()      ()      ()      ()      ()      ()      ()      ()      ()      ()      ()      ()      ()      ()      ()      ()      ()      ()      ()      ()      ()      ()      ()      ()      ()      ()      ()      ()      ()      ()      ()      ()      ()      ()      ()      ()      ()      ()      ()      ()      ()      ()      ()      ()      ()      ()      ()      ()      ()      ()      ()      ()      ()      ()      ()      ()      ()      ()      ()      ()      ()      ()      ()      ()      ()      ()      ()      ()      ()      ()      ()      ()      ()      ()      ()      ()      ()      ()      ()      ()      ()      ()      ()      ()      ()      ()      ()      ()      ()      ()      ()      ()      ()      ()      ()      ()      ()      ()      ()      ()      ()      ()      ()      ()      ()      ()      ()      ()      ()      ()      ()      ()      ()      ()      ()      ()      ()      ()      ()      ()      ()      ()      ()      ()      ()      ()      ()      ()      ()      ()      ()      ()      ()      ()      ()       | O     Hi       elp     Image: Content of the second second secon                                                    | HeaderText                                                                                                    | Image: segment     Batch     Valua                                                                                                    | tion M D Stock Type                                                                                                    | Pint T     | ■                                  |
|                                                                                                    | O     Hi       elp     Image: Contents       Image: Contents     Image: Contents                                                                                                    | HeaderText                                                                                                    | Image: source of the second second | tion M D Stock Type                                                                                                    | Pht 1      | ■                                  |
|                                                                                                    | O Hi  elp  elp  elp  elp  elp  elp  elp  el                                                                                                    | HeaderText                                                                                                    | Image: segment     Batch     Valua                                                                                                    | tion M D Stock Type                                                                                                    | Pht T      | ■                                  |
| Y Type here to search      Odds Receipt System     Goods Receipt Purchase      Goods Receipt Purchase      Workview     Hold Check      Goods Receipt Purchase      Order      Goods Receipt Purchase      Order      Goods Receipt Purchase      Order      Order      Goods Receipt Purchase      Order      Order       | C H  elp  elp  C Contents El  El  El  El  El  El  El  El  El  El                                                                                                    | HeaderText                                                                                                    | Image: segment     Batch     Valua                                                                                                    | tion M D Stock Type                                                                                                    | Pint T     | ■                                  |
| Yype here to search      Oods Receipt Settings System H      Goods Receipt Purchase      Goods Receipt Purchase      Woverview     Hold Check      Goods Receipt Purchase      Woverview     Hold Check      Goods Receipt Purchase      Woverview     Hold Check      Goods Receipt Purchase      Woverview     Hold Check      Goods Receipt Purchase      Woverview     Hold Check      Goods Receipt Purchase      Woverview     Hold Check      Goods Receipt Purchase      Goods Receipt Purchase      Woverview     Hold Check      Goods Receipt Purchase      Woverview     Hold Check      Goods Receipt Purchase      Woverview     Hold Check      Goods Receipt Purchase      Woverview     Hold Check      Goods Receipt Purchase      Woverview     Hold Check      Goods Receipt Purchase      Woverview     Hold Check      Goods Receipt Purchase      Woverview     Hold Check      Goods Receipt Purchase      Woverview     Hold Check      Goods Receipt Purchase      Woverview     Hold Check      Goods Receipt Purchase      Woverview     Hold Check      Goods Receipt Purchase      Woverview     Hold Check      Goods Receipt Purchase      Woverview     Tool 200      Goods Receipt Purchase      Woverview     Tool 200      Document Date      Tr.04.2020      Tool 200      Tool 20 | C Hi  elp  elp  C Contents El  El  El  El  El  El  El  El  El  El                                                                                                    |                                                                                                    | Image: segment     Batch     Valua                                                                                                    | tion M D Stock Type                                                                                                    | Pint       | ■                                  |
| Type here to search      odds Receipt Settings System H      Goods Receipt Purchase      Goods Receipt Purchase      Goods Receipt Purchase      Order      General Vendor      General Vendor      Outron      Outron    | elp elp elp elp elp elp elp elp elp elp                                                                                                    |                                                                                                    | Image: symplectic symplectic symplecti symplecte symplectic symplectic symplectic symplectic symplectic  | Image: state of the state of the s | Pint       | ■                                  |
| Type here to search  oods Receipt Settings System H      Goods Receipt Purchase      Goods Receipt Purchase      Goods Receipt Purchase      Order      General Vendor      General Vendor      O      O | O Hi      elp      elp      el      el      elp      elp      el      el      elp      el      e |                                                                                                    | a a a a a a a a a a a a a a a a a a a                                                                                                    | tion M D Stock Type                                                                                                    | Pint       | ■                                  |
| Type here to search  oods Receipt Settings System H      Goods Receipt Purchase  General Vendor  General Vendor  Hold Check  General Vendor  Hold Check  General Vendor  Hold Check  Material Quantty Where                                                                                                    |                                                                                                    |                                                                                                    | a oods receipt 101                                                                                                    | Image: Second system         Image: Second system           tion         Image: Second system                                                                                                    |            | ■                                  |

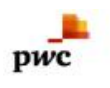

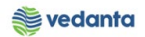

# 1.8 Checking of Stock at desire location

## c) Definition and Prerequisites

After MIGO, Stock need to be check that is correctly posted at desire storage location or not

## d) Menu Path and Transaction code

| SAP R/3 menu | Logistics->Materials Management->Inventory Management-<br>>Environment->Stock->Stock Overview |  |  |
|--------------|-----------------------------------------------------------------------------------------------|--|--|
| Transaction  | MMBE                                                                                          |  |  |

e) Responsibility Store

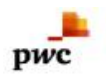

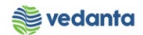

## f) Screen capture/ Process

| 🖙 <u>P</u> rogram <u>E</u> dit <u>G</u> oto S <u>v</u> ste | n <u>H</u> elp                                   |                                         |                                  |            |                     |               |
|------------------------------------------------------------|--------------------------------------------------|-----------------------------------------|----------------------------------|------------|---------------------|---------------|
| ۰ ۹                                                        | 3   © @ @   🗅 M M                                | 2 H L 2   🛒 🖉   😗 🖪                     |                                  |            |                     |               |
| Stock Overvi                                               | (Diset/Stor                                      | age Location /Patch                     |                                  |            |                     |               |
| Step                                                       | 2                                                | ige Location/ Batch                     |                                  |            |                     |               |
|                                                            |                                                  | 1                                       | Step 1:-Enter                    | the Mater  | ial code an Plant   |               |
| Database Selections                                        |                                                  |                                         | -                                |            |                     |               |
| Material                                                   | MAC401016030258                                  |                                         |                                  |            |                     |               |
| Storage Location                                           | 1000 to                                          |                                         |                                  |            |                     |               |
| Batch                                                      | to                                               |                                         |                                  |            |                     |               |
|                                                            |                                                  |                                         |                                  |            |                     |               |
| Database Selections                                        | h                                                |                                         |                                  |            |                     |               |
| SLOCK Segment                                              | 10                                               |                                         |                                  |            |                     |               |
| Stock Type Selection                                       |                                                  |                                         |                                  |            |                     |               |
|                                                            | ✓ Also Select Special Stock                      | S                                       |                                  |            |                     |               |
|                                                            | Also Select Stock Commi                          | tments                                  |                                  |            |                     |               |
| List Display                                               |                                                  |                                         |                                  |            |                     |               |
| Special Stock Indicator                                    | to                                               |                                         |                                  |            |                     |               |
| Display version                                            | 1                                                |                                         |                                  |            |                     |               |
| Display Unit of Measure                                    | VINo Zero Stock Lines                            |                                         |                                  |            |                     |               |
|                                                            | Decimal Place as per Unit                        |                                         |                                  |            |                     |               |
|                                                            | Aggregated Stock                                 |                                         |                                  |            |                     |               |
|                                                            |                                                  |                                         |                                  |            |                     |               |
| Selection of Display Levels                                | Company: Code                                    |                                         |                                  |            |                     |               |
|                                                            | ✓ Company Code                                   |                                         |                                  |            |                     |               |
|                                                            | Storage Location                                 |                                         |                                  |            |                     |               |
|                                                            |                                                  |                                         | SAP                              |            | MM_SUPPORT 🔻 eslqs4 | n2ac INS      |
| P Type here to search                                      |                                                  | 0 🗄 🥅 🚑 💽                               | 📸 🧢 👩 🗐                          | 🚾 📧 🔽      |                     | ENG 1:21 PM   |
|                                                            |                                                  |                                         |                                  |            |                     | 114 4/11/2020 |
|                                                            |                                                  |                                         |                                  |            |                     |               |
| E List Edit Goto Extras E                                  | n <u>v</u> ironment S <u>v</u> stem <u>H</u> elp |                                         |                                  |            |                     |               |
| • • •                                                      |                                                  | 89 49 49 49   💥 💆   🚱 🖬                 |                                  |            |                     |               |
| Stock Overview: Basic                                      | ist                                              |                                         |                                  |            |                     |               |
| ri 🗊                                                       |                                                  |                                         |                                  |            |                     |               |
| Selection                                                  |                                                  |                                         |                                  |            |                     |               |
| Material MAC40101                                          | 6030258                                          | ้ก                                      |                                  |            |                     |               |
| IMPLR;LDI                                                  | PRE HTR OF LDL RPR SHOP AT                       | BF2 External                            | Manufacturer                     |            |                     |               |
| Material Type ZERS                                         | ESL-Stores & Sap                                 | re                                      |                                  |            |                     |               |
| Unit of Measure SET                                        | Base Unit of Mea                                 | sure SET                                |                                  |            |                     |               |
| Stock Overview                                             |                                                  |                                         |                                  |            |                     |               |
|                                                            |                                                  |                                         |                                  |            |                     |               |
|                                                            |                                                  |                                         |                                  |            |                     |               |
| 😼 🚖   🛗   昌 📙   🕄 Detaile                                  | d Display                                        |                                         |                                  |            |                     |               |
| Client/Company Code/Plant/Storage                          | Location/Batch/Special Stock                     | Unrestricted use Qual. inspection Reser | ved Rcpt reservation On-Order St | ock Consgt |                     |               |
| <ul> <li>I 1000 Electrosteel Steels L</li> </ul>           | td.                                              | 3.000                                   |                                  |            |                     |               |
| <ul> <li>1000 Iron &amp; Power Ur</li> </ul>               | t-SBU                                            | 3.000                                   |                                  |            |                     |               |
| <ul> <li>BF02 BF STORE -2</li> <li>SP-IMPORT</li> </ul>    |                                                  | 1.000                                   |                                  |            |                     |               |
| • 🖓 SP-INDIGEN                                             |                                                  | 2.000                                   |                                  |            |                     |               |
|                                                            |                                                  |                                         |                                  |            |                     |               |
|                                                            |                                                  |                                         |                                  |            |                     |               |
|                                                            |                                                  |                                         |                                  |            |                     |               |
|                                                            |                                                  |                                         |                                  |            |                     |               |
|                                                            |                                                  |                                         |                                  |            |                     |               |
|                                                            |                                                  |                                         |                                  | 4 >        |                     |               |
|                                                            |                                                  |                                         |                                  |            |                     |               |
|                                                            |                                                  |                                         | SAP                              |            | MM_SUPPORT 🔻 eslqs4 | n2ac INS      |
| O Turne here to search                                     |                                                  | o H = 🙇 🚳                               | 📲 🦱 🦱 🗊                          | W 🔀 🔁      |                     | ENG 1:22 PM   |